# A mellékelt (beépített) szoftver telepítése

A rögzített képeket megjelenítheti naptár formátumban, és a mellékelt szoftver segítségével egyszerű szerkesztéseket hajthat végre azokon.

# Előkészületek

Csatlakoztassa a készüléket egy számítógéphez USB kábel segítségével.

1 Nyissa ki az LCD monitort.

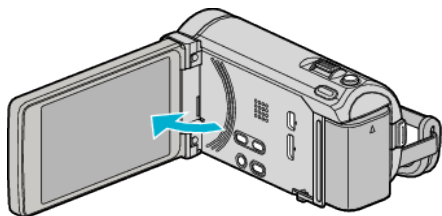

2 Csatlakoztassa az USB kábelt és a váltakozó áramú adaptert.

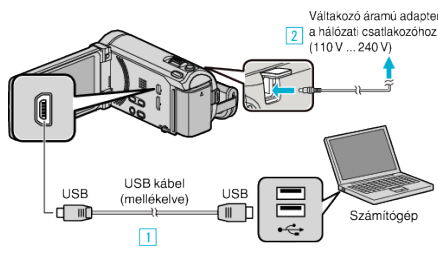

- \* A rajzon az AC-V10E váltakozó áramú adapter látható.
- 1 A csatlakoztatáshoz a mellékelt USB kábelt használja.
- 2 Csatlakoztassa az egyenáramú adaptert a készülékhez.
- A készülék automatikusan bekapcsol, ha az csatlakoztatja a hálózati adapterhez.
- Csak a mellékelt JVC váltakozó áramú adaptert használja!
  3 A(z) "ESZKÖZVÁLASZTÁS" menü jelenik meg.
- 3 Érintse meg: "CSATL. SZÁMÍTÓGÉPHEZ".

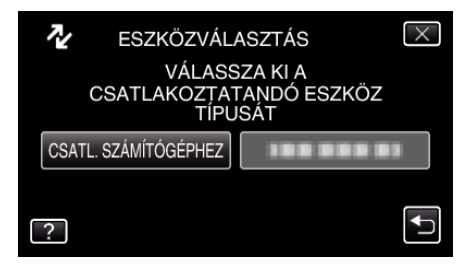

4 Érintse meg: "LEJÁTSZÁS SZÁMÍTÓGÉPEN".

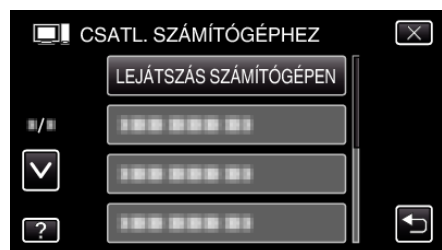

- Érintse meg a(z) × gombot a menüből való kilépéshez.
- Érintse meg a(z) 🗂 elemet, hogy visszaváltson az előző képernyőre.
- A(z) "Everio Software Setup" jelenik meg a számítógépen.
  Az ezután következő műveleteket a számítógépen kell végrehajtani.

# MEGJEGYZÉS : -

- Ha a(z) "Everio Software Setup" nem jelenne meg, akkor kattintson duplán a(z) "Sajátgép" vagy "Computer"> "JVCCAM\_APP" elemre elemre, majd kattintson duplán a(z) "install.exe" elemre.
- Ha megjelenik az automatikus lejátszás párbeszédablak, akkor válassza ki a(z) "Nyissa meg azt a könyvtárat, ahol a fájlok találhatók" elemet, majd kattintson a(z) "OK" elemre. Majd kattintson a könyvtár a(z) "install.exe" elemére.

#### Telepítés folyamata

### Windows Vista/Windows 7

 Lásd referenciaként a Részletes felhasználói kézikönyv található animációnál megadott használati utasításokat.

## Windows XP

 Lásd referenciaként a Részletes felhasználói kézikönyv található animációnál megadott használati utasításokat.